## 臺北市稅捐稽徵處稅額試算及查詢

## 環境設定:安裝/更新 Java 元件

Step 1: 請以 IE 瀏覽器前往 Oracle 連結: <u>https://java.com/zh TW/download/</u>

| لي<br>اava <sup>®</sup>                                                                                                    | <mark>搜尋</mark> Q<br>Notes and a second second second second second second second second second second second second second second se<br>下載 説明                                |
|----------------------------------------------------------------------------------------------------|----------------------------------------------------------------------------------------------------|
| 所有 Java 下載         如果您想為其他電腦或作業         糸統下載 Java , 請按一下以         下連結 ·         所有 Java 下載         報告問題         為何我在瀏覽含 Java 應用         程式的網頁時, 總是會被重 | <mark>免費 Java 下載</mark><br>立即下載桌上型電腦專用的 Java!<br>Version 8 Update 121<br>發行日期 : 2017 年 1 月 17 日<br>免費 Java 下載                                                                 |
| 專至此頁面?<br><mark>≫                                    </mark>                                                                                          | <mark>» <u>什麼是</u> Java?</mark> » <u>我有 Java 嗎?</u> » <u>需要說明嗎?</u>                                                                                                    |
|                                                                                                    | 為何要下載 Java?<br>Java 技術可讓您在安全的運算環境中進行工作與遊戲。升級至最新的 Java 版本可提升您系統的安全性,因<br>為較舊版本並未包含最新的安全更新。<br>您可以利用 Java 玩線上遊戲、與世界各地的人交談、計算抵押利息以及檢視 3D 影像 (僅列舉幾例)。                             |
|                                                                                                    | 供您電腦使用的 Java 軟體或 Java Runtime Environment 也稱為 Java Runtime、Runtime Environment、<br>Runtime、JRE、Java 虛擬機器、虛擬機器、Java VM、JVM、VM、Java plug-in、Java plugin、Java 附加<br>元件或 Java 下載。 |
| 選擇語言   朝於 Java   支援<br>陽私權   Cookie 喜好设置   使           四上載5(名) (井)   (山口) 下言                                                                          | <u>開發/員</u><br><u>用條款</u>   註冊商標   <u>免責聲明</u><br>余1                                                                                                    |

點擊[免費 Java 下載]

免費 Java 下載

## Step 2: 點擊[同意並免費下載]

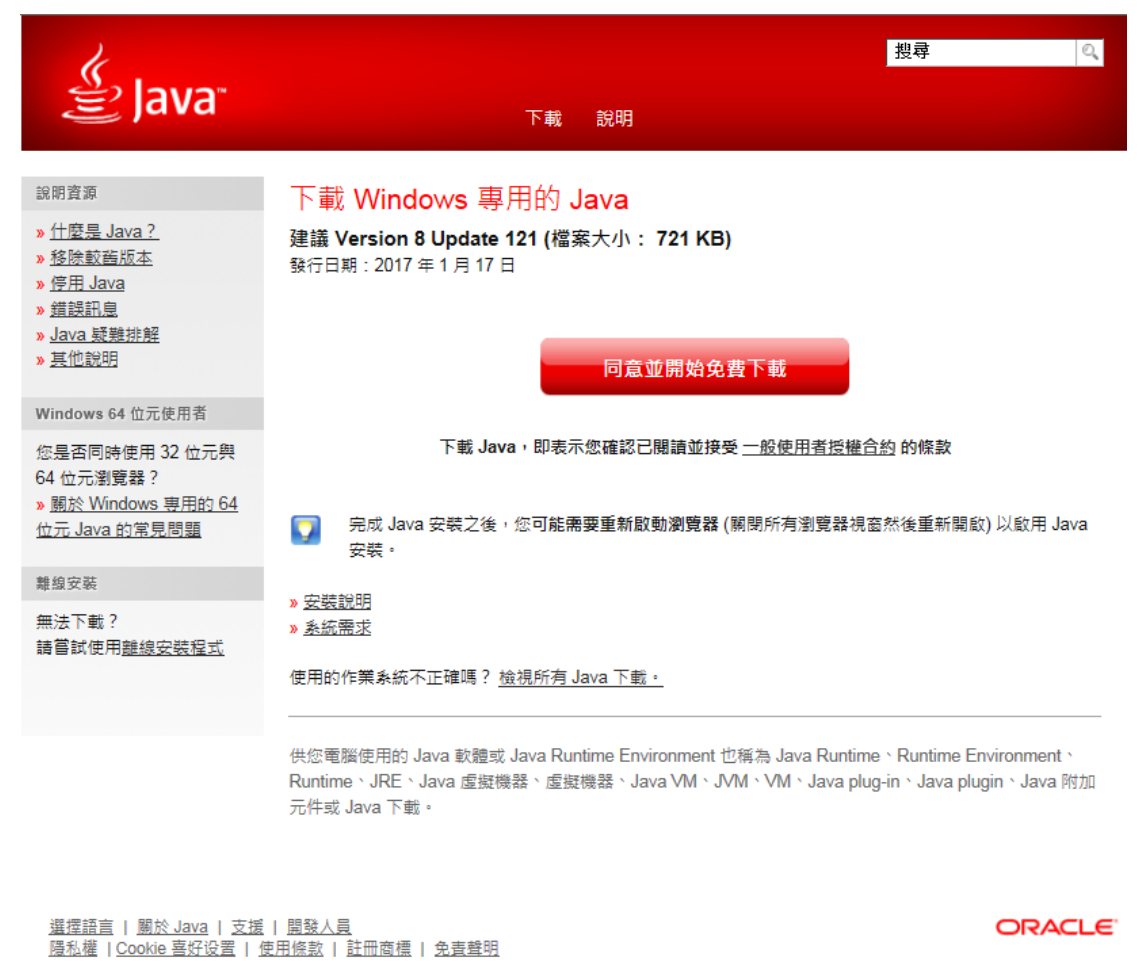

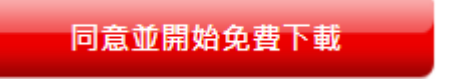

Step 3: 確認下載

您要執行或儲存來自 sdlc-esd.oracle.com 的 JavaSetup8u121.exe (722 KB)? 執行(R) 儲存(S) ▼ 取満(C) ×

當網站試著下載本檔案時,會在視窗下方出現如上的方框,因不顯眼,請多加留意。確認後按下[執行]

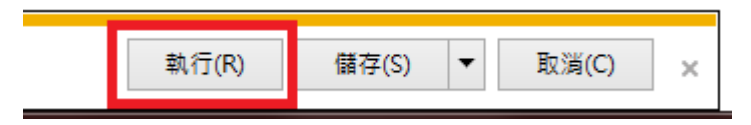

Step 3: 執行解壓縮的安裝程式

點擊下一步直到安裝開始。

| lava 設定 _ 数边使田                                                                                                    |  |  |  |  |
|----------------------------------------------------------------------------------------------------|--|--|--|--|
|                                                                                                    |  |  |  |  |
| 歡迎使用 Java                                                                                                    |  |  |  |  |
| Java 為您開啟了一道通往精彩數位內容的大門。 從商務解決方案到好用的公<br>用程式與娛樂功能,Java 都能 讓您體驗更加生動豐富的網際網路。                                                                                                    |  |  |  |  |
| 注意: 安裝過程中不會收集任何個人資訊。 按一下此處 可瞭解我們所收集資訊的詳細資訊。                                                                                                    |  |  |  |  |
| 按一下「安裝」即代表接受 <u>授權合約</u> 並立即開始安裝 Java。                                                                                                    |  |  |  |  |
| □ 變更目的地資料夾 取消 安裝(I) >                                                                                                    |  |  |  |  |
| Java 設定 - 進度                                                                                                    |  |  |  |  |
| Java"                                                                                                    |  |  |  |  |
| 狀態: 正在安裝 Java                                                                                                    |  |  |  |  |
| ATMs, Smartcards, POS Terminals, Blu-ray Players, PCs<br>Set Top Manufacturers, Servers, Switches<br>Routers, SS MBC Haller Offen Devices<br>Automotionark Baller Haller Offen Lotter,<br>Systems Decess: Control Stems, Building Controls<br>Program Devices Run Java dules. |  |  |  |  |
| Java #1 Development Platform                                                                                                    |  |  |  |  |

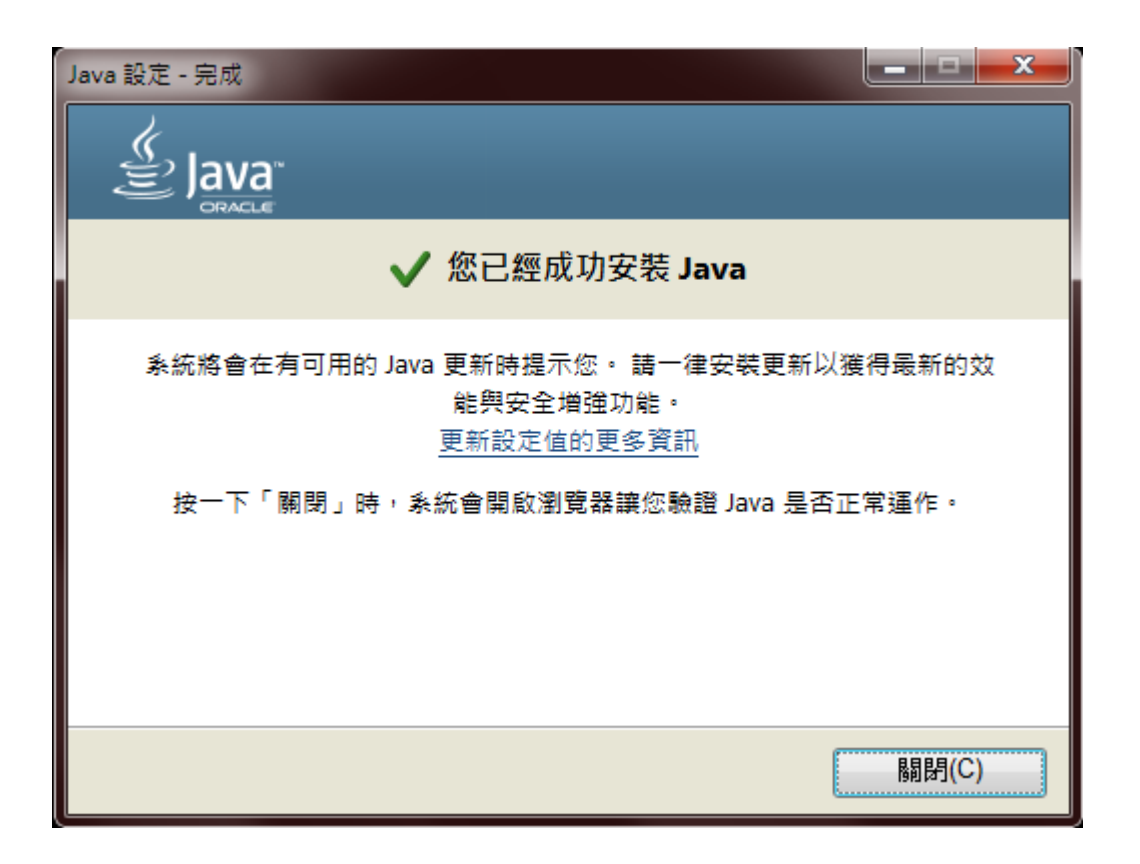

Step 4: 驗證 Java 版本

安裝程式安裝完成後會開啟瀏覽器引導到如下頁面

| لي<br>اعva <sup>-</sup>                                                                                                    | <mark>搜尋 Q</mark><br>A A A A A A A A A A A A A A A A A A A                                                                                   |
|----------------------------------------------------------------------------------------------------|----------------------------------------------------------------------------------------------------|
| 說明資源<br>» <u>什麼是 Java ?</u><br>» <u>移除較舊版本</u><br>» <u>停用 Java</u><br>» <u>錯誤訊息</u><br>» <u>Java 疑難排解</u><br>» <u>其他說明</u> | 驗證 Java 版本<br>請檢查並確認是否已為您的作業系統安裝建議的 Java版本。<br>驗證 Java 版本                                                                                    |
| 所有 Java 下載<br>如果您想為其他電腦或作業<br>系統下載 Java,請按一下以<br>下連結。<br>所有 Java 下載                                                        | IE 11 使用者:如果您無法使用此頁面驗證安裝的版本,請改用 <u>替代頁面</u> 。<br>「「」 如果您才剛完成 Java 軟體安裝,請重新啟動瀏覽器 (關閉所有瀏覽器視窗後重新開啟),以在瀏覽器<br>中啟用新安裝的 Java 版本。同時必須啟用 Javascript。 |

<u>選擇語言 | 團於 Java | 支援 | 開發人員</u> <u>陽私權 | Cookie 喜好设置 | 使用條款 | 註冊商標 | 免責聲明</u> ORACLE

## 執行版本確認偵測程式

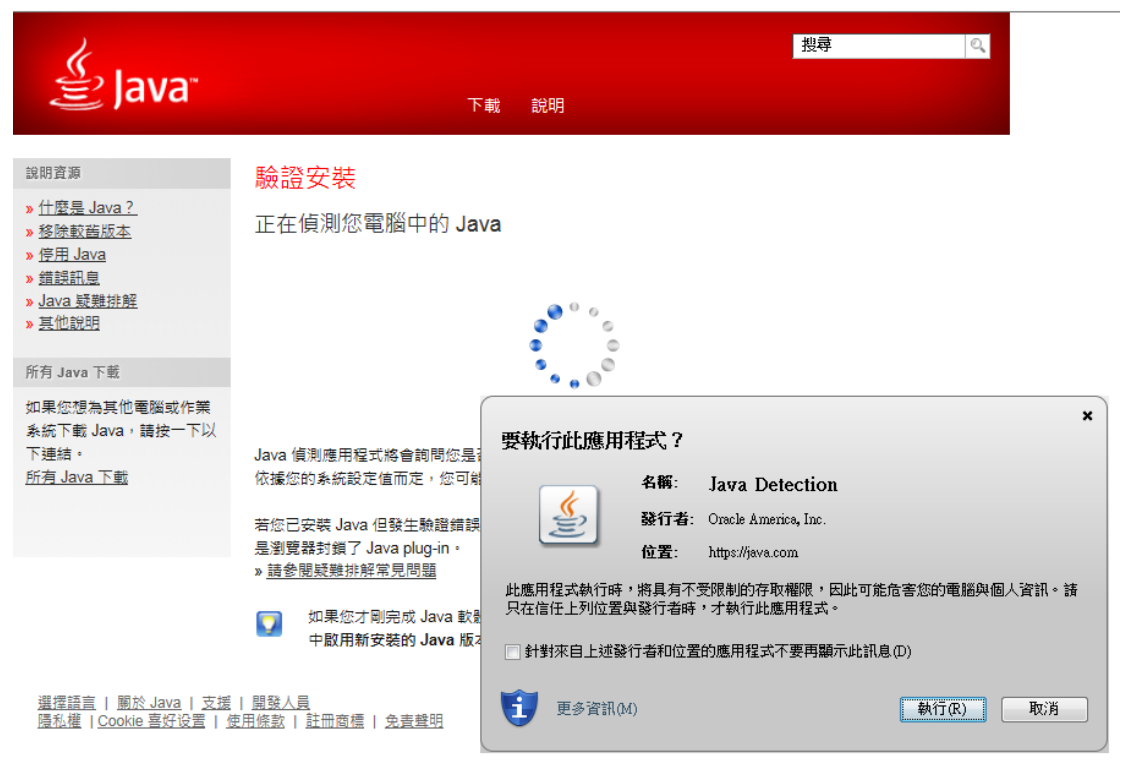

驗證完成,Java 安裝成功。

| لي<br>اعامة (Java                                                                                                    | 搜尋<br>下載 說明                       | ୍      |
|----------------------------------------------------------------------------------------------------|-----------------------------------|--------|
| 說明資源<br>» <u>什麼是 Java ?</u><br>» <u>移除較蓄版本</u><br>» <u>停用 Java</u><br>» <u>錯誤訊息</u><br>» <u>Java 疑難排解</u><br>» <u>其他說明</u> | 驗證的 Java 版本                       |        |
| 所有 Java 下載<br>如果您想為其他電腦或作業<br>系統下載 Java,請按一下以<br>下連結。<br>所有 Java 下載                                                        |                                   |        |
| <u>選擇語言   開於 Java</u>   <u>支援</u><br><u>陽私權</u>   <u>Cookie 喜好设置   低</u>                                                   | <u>開發人員</u><br>吏用條款   註冊商標   免责聲明 | ORACLE |